**圓王圓**72 卷角效果 航空邮件(一)

目的:制做如图 72.1 所示的航空邮件信封。 要点:本例的重点在于卷角的制作,应用 Pen Tool, Burn Tool, Gradient Tool, Gaussian Blur 滤镜等工具来完成。

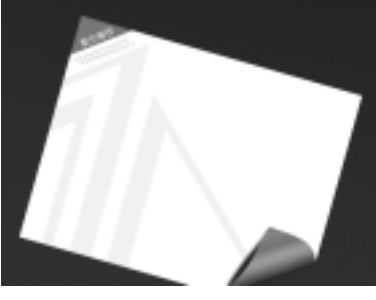

图 72.1 航空邮件 (一)效果图

操作步骤

1.新建800×600像素大小的图像。

A Charles and a charles and a charles and a

2. 在工具箱中设置背景色为黑色, 前 景色为 R:0、G:10、B:99。在工具箱中 选择 Gradient Tool,在对话框中选择前景色 至背景色渐变,用鼠标由左下至上方画出渐 变,如图72.2所示。

3. 在工具箱中设置前景色为 R: 223、 G:225、B:228。然后选择 Rectangular Marquee Tool,画出一个矩形区域。

4. 在 Layers 面板中单击 Create a New Layer 图标,新建一个图层,取名为 envelop。

5.选择 Edit | Fill 命令, 在对话框选选 择用前景色填充,如图72.3所示。

6. 在工具箱中选择 Rectangular Marquee Tool,画出一个小一点的矩形选区。

7.选择 Select | Transform Selection 命 令,将选区旋转-37度后移动到合适的位置。

8.选择 Select | Load Selection 命令, 在对话框中选择 Intersect with Selection,得 到如图 73.4 所示的三角形选区。

9. 在 Layers 面板中单击 Create a New

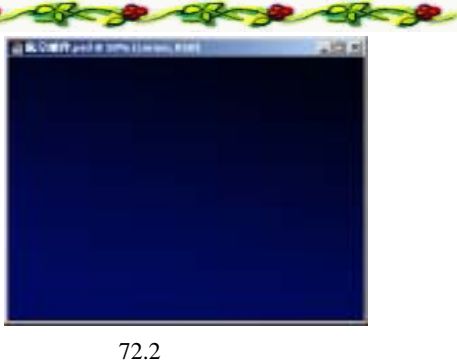

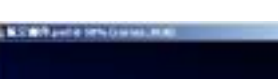

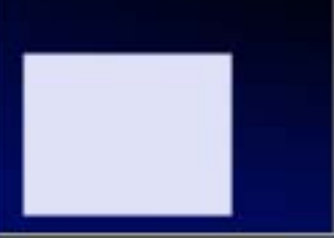

图 72.3 填充选区

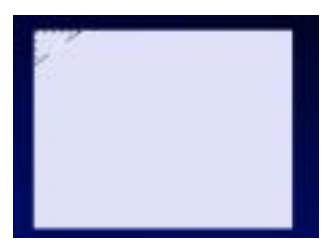

图 73.4 三角形选区

### 第十八篇 包装设计

Layer 图标,新建一个图层, 取名为 corner。

10.在工具箱中设置背景色为 R:36、 G:97、B:180。选择 Edit | Fill 命令,在对 话框中选择用背景色填充,将选区填充为蓝 色,如图 72.5 所示。

11.选择 View | Show | Grid 命令,显示出网格线。

12.选择 View | Snap 命令,然后在工 具箱中选择 Pen Tool 工具,画出如图 73.6 所示的路径。

13.在 Layers 面板中单击 Create a New Layer 图标,新建一个图层, 取名为 Pattern1。

14.在工具箱中设置背景色为 R:201、 G:210、B:241。在 Paths 面板单击 Fill path with foreground color,用前景色填充路径。

15.选择 View | Show | Target Path 命 令,使图像中不显示路径。

16.按住 Ctrl 键单击 letter 图层,出现 选区。按住 Ctrl+Shift+I 将选区反选。然后 使 pattern1 图层为当前工作图层,移动图像 到合适的位置后按 Delete 键将多余区域删 除,如图 72.7 所示。

17.选择 View | Show | Target Path 命 令,使图像中显示刚才的路径。在工具箱中 选择 Direct Select Tool,调整路径的形状。 然后再工具箱中选择 Path Selection Tool,将 路径移动到如图 72.8 所示的位置。

18.在 Paths 面板中单击 Fill path with foreground color,用前景色填充路径。

19.在 Layers 面板中单击 Create a New Layer 图标 新建一个图层 取名为 Pattern2。

20. 按住 Ctrl 键单击 letter 图层,出现 选区。按住 Ctrl+Shift+I 将选区反选。然后

# 新概念百例 121

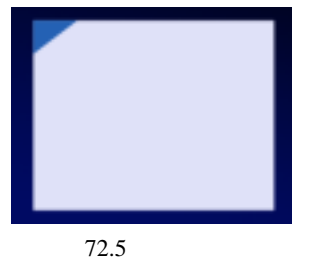

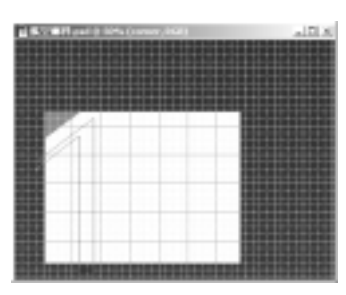

图 72.6 绘制路径

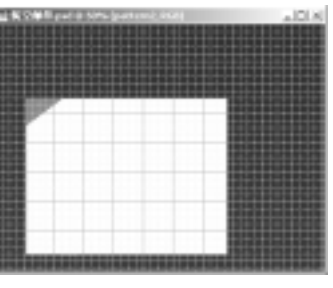

图 72.7 填充路径

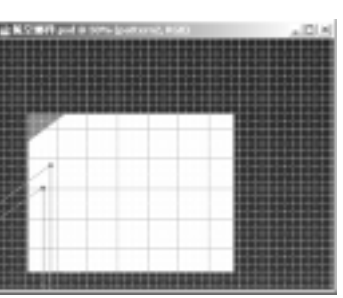

图 72.8 改变路径形状

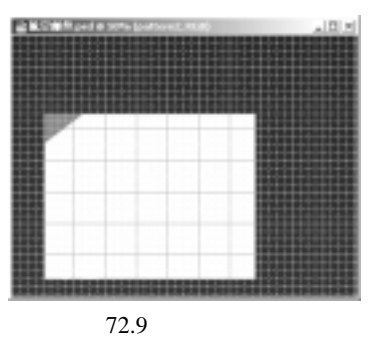

新概念百例 122

使 pattern1 图层为当前工作图层,移动图像 到合适的位置后按 Delete 键将多余区域删 除,如图 72.9 所示。

21.在 Layers 面板中单击 Create a New Layer 图标,新建一个图层,取名为 Pattern3。按照上面的方法再画出第三个图案,如图 72.10 所示。选择 View | Show | Grid 命令,将网格线去掉。

22.在工具箱中选择 Horizontal Type Tool 添加文字。选择 Edit | Free Transform 命 令,将文字旋转-37 度后移动到合适的位置。

23.再次添加文字,和步骤22中一样, 如图72.11所示。

24.将 Background 图层设为不可见, 选择 Layer | Merge Visible 命令,将所有可 见图层合并,取名为 envelop。然后将 Background 层设为可见。

25.选择 Edit | Free Transform 命令, 将图像旋转一定角度,如图 72.12 所示。

26. 按照前面所示的步骤,选中图像的右下角,如图 72.13 所示。

27.选择 Edit | Cut 命令,将图像剪切 至剪贴板中。然后选择 Paste 命令,将图像 粘贴过来,将新产生的图层取名为 corner。

28.选择 Edit | Transform | Flip Vertical 命令,将图像垂直翻转。

29.选择 Edit | Free Transform 命令,将 图象旋转一定的角度后移动到合适的位置。

30. 按住 Ctrl 键单击 corner 图层,出 现选区,按住 Delete 键删除选区内容。在 Paths 面板中单击 Make work path with selection 图标,将选区转换为路径,如图 72.14 所示。

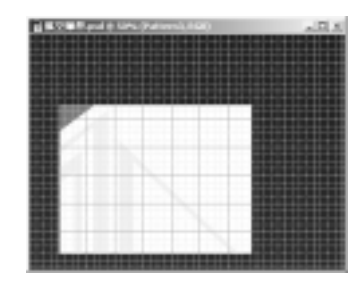

图 72.10 第三个图案

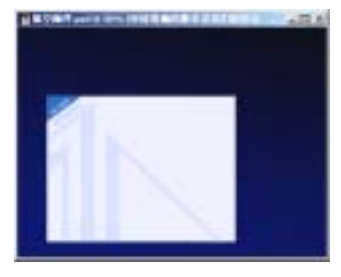

图 72.11 添加文字

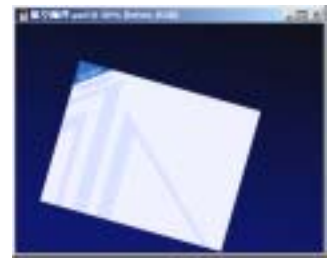

图 72.12 旋转图像

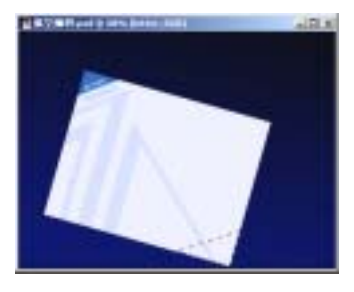

图 72.13 选择图像

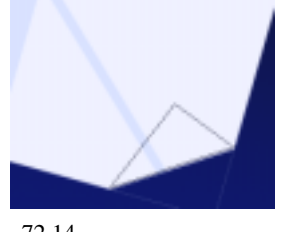

图 72.14 将选区转换为路径

### 第十八篇 包装设计

● 技巧:在工具箱中选择 Path Select Tool, 然后在路径上单击鼠标邮件,在弹出的快捷 菜单中选择 Free Transform Path,可以对路 径进行自由变换。

31. 在工具箱选 Add Archor Point Tool 和 Convert Point Tool 工具,将路径变换为图 72.15 所示形状。在 Paths 面板中单击 Load path as a selection 图标,将路径转换为选区。

32.在工具箱中选择 Gradient Tool,在 对话框中调整渐变颜色块。然后在选区中画 出渐变区域,如图 72.16 所示。

33.在 Layers 面板中单击 Create a New Layer 图标 新建一个图层 取名为 shadow1。

34.在工具箱中选择 Pen Tool,画出阴 影的形状。然后在 Paths 面板中单击 Load path as a selection 图标,将路径转换为选区。 如图 72.17 所示。

35.选择 Edit|Fill 命令,在对话框中用 黑色填充,将选区填充为黑色。选择 Filter|Blur|Gaussian Blur 命令,在对话框中 设置 Radius 为1,使阴影边缘变得模糊。

36.在 Layers 面板中将 Shadow1 图层 移动到 corner 图层的下方,如图 72.18 所示。

37 .在 Layers 面板中双击 corner 图层, 弹出 Layer Style 对话框。在对话框中选择 Drop Shadow,将 Angle 设为 30 度。

38.在工具箱中选择 Burn Tool,选择 合适的笔刷大小,在卷角与投影交界处加深 图像,使它与投影的过渡更加自然。然后将 除 Background 外的图层合并。

39.将图像往下移动到如图 72.19 所示 的位置。航空邮件的一个信封到此制作完 毕,最终效果如图 72.1 所示。

## 新概念百例 123

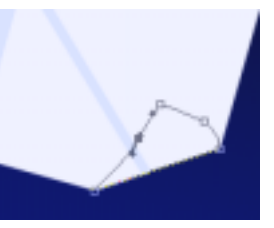

图 72.15 变换路径

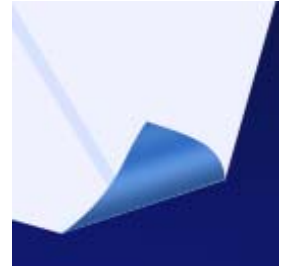

图 72.16 渐变填充

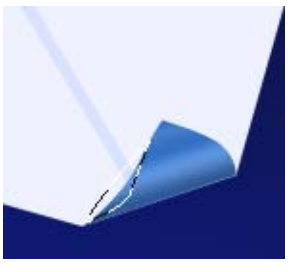

图 72.17 阴影的大致形状

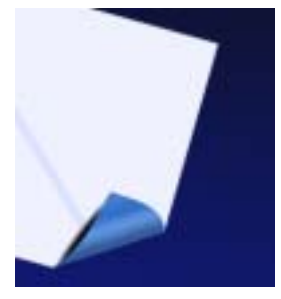

图 72.18 画出阴影区域

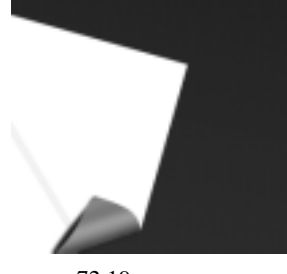